# Projektory Acer z technologią 3D

Skrocona instrukcja

© 2014 Wszelkie prawa zastrzeżone.

Skrócona instrukcja projektora serii Acer Wydanie oryginalne: 10/2014

Numer modelu:

Numer seryjny: \_\_\_\_\_

Data zakupienia: \_\_\_\_\_

Miejsce zakupienia: \_\_\_\_\_

Zakupiony projektor Acer jest wyposażony w zintegrowaną technologię DLP.

Jeśli projektor jest podłączony do komputera należy przeczytać części "Korzystanie z technologii DLP 3D/NVIDIA 3DTV Play" na stronie 4.

Jeśli projektor jest podłączony do odtwarzacza DVD lub Blu-ray należy przeczytać "Oglądanie treści 3D DVD lub Blu-ray" na stronie 7.

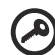

**Ważne**: Po włączeniu technologii 3D, pojawi się przypomnienie o udostępnieniu 3D. Aby nie przeglądać treści 3D należy je wyłączyć, w przeciwnym razie obraz może nie być projektowany z pełną jasnością.

```
Note: 3D display is now enabled.
```

- 1. Please make sure you have the correct 3D signals and glasses.
- 2. Remember to turn 3D off if you don't want to see 3D images.
- 3. If the 3D display isn't correct, please try to enable 3D Sync Invert.
- 4. Display mode options will be disabled while in 3D mode.

### Używanie okularów 3D

Okulary DLP 3D są zasilane. Aby zwiększyć żywotność baterii, po kilku minutach braku aktywności zostaną one wyłączone. Przed oglądaniem treści 3D należy sprawdzić, czy okulary są włączone. W wielu przypadkach, na jednym z ramion okularów znajduje się przełącznik zasilania, który można nacisnąć, a włączenie okularów wskazuje dioda LED.

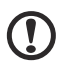

Uwaga: Instrukcje włączania i wymiany baterii znajdują się w dokumentacji dostarczonej z okularami.

Uwaga: Aby móc oglądać doskonałe obrazy 3D bez problemów ze zgodnością, zalecane jest korzystanie z okularów 3D DLP firmy Acer. Uwaga: Wymagane są okulary 3D DLP Link i obsługa sygnału synchronizacji 96 Hz, 100 Hz, 120 Hz. Do obsługi sygnału synchronizacji 144 Hz w przypadku zawartości 24P projektory Acer wymagają okularów 3D. (1080p, 24 Hz)

. . . . . . . . . . . . . . .

## Korzystanie z technologii DLP 3D/ NVIDIA 3DTV Play

Wymagane są okulary DLP 3D.

Przed rozpoczęciem korzystania z technologii 3D DLP należy wykonać następujące czynności.

1 Upewnij się, że posiadana karta graficzna obsługuje 3D.

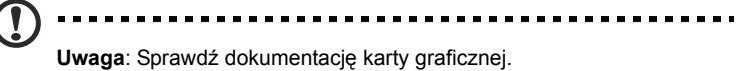

2 Pobierz i zainstaluj najnowsze sterowniki karty graficznej.

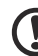

) .....

**Uwaga**: Sprawdź stronę sieci web sprzedawcy karty graficznej w celu uzyskania najnowszej wersji sterownika.

3 Należy także pobrać odpowiedni odtwarzacz 3D, taki jak dostępny pod adresem www.3dtv.at.

Informacje dotyczące pobierania oprogramowania i używania projektora z obsługą technologii NVIDIA 3DTV Play z okularami DLP znajdują się w witrynie sieci Web NVIDIA 3DTV Play: **www.nvidia.com/3dtv**.

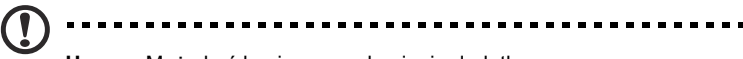

**Uwaga**: Może być konieczne zakupienie dodatkowego oprogramowania.

4 Należy sprawdzić, czy posiadane są prawidłowe, kompatybilne z DLP, okulary 3D.

### Ustawienia środowiska 3D

Po zainstalowaniu sterowników należy ustawić środowisko.

- 1 Ustaw częstotliwość odświeżania karty graficznej na 100/120 Hz w celu uzyskania formatów 3D z sekwencyjnym wyświetlaniem klatek/pól. W innych przypadkach ustaw częstotliwość odświeżania wymaganą przez treść 3D. Jeśli treści Blu-ray 3D są oglądane przez połączenie HDMI 1.4a lub nowsze, ustawienie zostanie wykonane automatycznie.
- 2 Naciśnij przycisk menu na pilocie zdalnego sterowania projektora, aby otworzyć OSD. Wybierz pozycję 3D (szósta opcja menu) w lewej części okna.

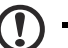

Uwaga: odtwarzanie zawartości Blu-ray 3D przez połączenie HDMI 1.4a lub nowsze nie jest obsługiwane przez większość projektorów LED. 3 Ustaw dla pozycji 3D opcję Wł.

| acer        |                    |   |        |   |  |  |
|-------------|--------------------|---|--------|---|--|--|
|             | 3D                 |   |        |   |  |  |
| -0-         | 3D                 | 4 | Off    | Þ |  |  |
| •           | 2D to 3D           |   | Press  | ► |  |  |
|             | 3D Format          |   | Press  | • |  |  |
| <b>2</b> ** | 3D L/R Invert      |   | Invert | • |  |  |
| સ્ત         | 24P 3D             | • | 96Hz   | • |  |  |
| ó           | 3D Warning Message | • |        | • |  |  |
|             |                    |   |        |   |  |  |
|             |                    |   |        |   |  |  |
| ABC         | ▲▼ Select → Enter  |   | MENU   |   |  |  |

4 Można także nacisnąć przycisk 3D na pilocie projektora. Wybierz w ustawieniach trybu 3D opcję Wł.

|              | 3D            |           |
|--------------|---------------|-----------|
|              | Off           |           |
|              | 3D            |           |
|              | 2D to 3D      |           |
| 3            | 3D L/R Invert |           |
| 3D Next AV S | Select        | ▶ Confirm |

- 5 Funkcja 2D na 3D obsługuje większość rodzajów zawartości 2D, która jest konwertowana na obraz 3D. Zapewnia ona ponadto różne ustawienia trybu 3D, konwergencji i głębi.
- 6 Pozycja **Format 3D** jest wyświetlana przy braku wystarczających informacji; wybierz odpowiedni format w celu prawidłowego wyświetlenia obrazu 3D.

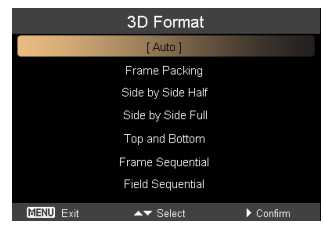

#### Uwaga:

- 1. Pozycja "Format 3D" jest dostępna wyłącznie dla połączeń HDMI
- 1.4 lub projektorów 3D drugiej generacji.
- 2. Opcja "Uszczelka ramy" jest dostępna wyłącznie w przypadku sygnałów wejściowych HDMI 1.4 lub nowszych.
- 3. Funkcja "2D na 3D" jest dostępna tylko w określonych modelach.

4. Konstrukcja i funkcje zależą od specyfikacji modelu i mogą zostać zmienione bez powiadomienia.

- 7 Jeśli zawartość 3D nie zostanie wyświetlona w prawidłowy sposób, wybierz opcję **24P 3D** w celu zapewnienia zgodności z okularami 3D.
- 8 Jeśli zawartość 3D nie zostanie wyświetlona w prawidłowy sposób, wybierz opcję Odwrócone 3D L/P w menu OSD projektora lub naciśnij przycisk 3D w celu wybrania formatu 3D sekwencja klatek/pól. Można także zmienić ustawienie Format 3D na zgodne z sygnałem 3D.

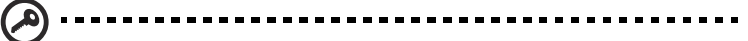

**Ważne**: Jeśli używana jest karta graficzna NVIDIA i zainstalowane zostały sterowniki *NVIDIA 3D Vision/3DTV Play*, może być konieczne wyłączenie funkcji efektu stereoskopowego w celu rozpoczęcia korzystania z technologii DLP 3D w przypadku używania odtwarzaczy innych niż NVIDIA 3D.

| Select a Task                                                                                                    | Cat Un Chamannia 2D                                                                                                    |
|----------------------------------------------------------------------------------------------------|----------------------------------------------------------------------------------------------------|
| ⇒  Desire    -Adjust response  -Adjust response    -Adjust response  -Adjust response    -Adjust response  -Adjust response    -Adjust response  -Adjust response    -Adjust response  -Adjust response    -Adjust response  -Adjust response    -Adjust response  -Adjust response    -Adjust response | Set Up Stereoscopic SU<br>Sensongie 30 allow put to wer. 30 oestent with while dept. Use this page to drarge demonscopic 30 address.<br>Supply the following storescopic 30 settings: |

### Używanie odtwarzacza stereoskopowego

Do przeglądania treści 3D potrzebny jest odtwarzacz stereoskopowy. Instrukcje poniżej objaśniają, jak przeglądać treści 3D w odtwarzaczu stereoskopowym, dostępnym pod adresem **www.3dtv.at**.

Inni gracze mogą korzystać z innych procedur, np. pobierania i używania oprogramowania NVIDIA 3DTV Play (włącznie z bezpłatną przeglądarką zdjęć) z okularami DLP, sprawdź informacje na stronie sieci web NVIDIA 3DTV: www.nvidia.com/3dtv.

1 Otwórz odtwarzacz stereoskopowy i ustaw metodę oglądania, poprzez przejście do View (Widok) > Viewing Method (Metoda oglądania) > Software pageflipping (Programowe przekręcanie stron).

| 🛃 Ste  | Stereoscopic Player (unregistered) |                          |                |                                  |  |  |  |  |
|--------|------------------------------------|--------------------------|----------------|----------------------------------|--|--|--|--|
| File [ | View                               | Playback Help            |                |                                  |  |  |  |  |
|        | •                                  | Window                   | Esc            |                                  |  |  |  |  |
|        |                                    | Full Screen Scaled       | Alt+Enter      |                                  |  |  |  |  |
|        |                                    | Full Screen Unscaled     | Ctrl+Alt+Enter |                                  |  |  |  |  |
|        |                                    | Full Screen Monitor      | •              |                                  |  |  |  |  |
|        |                                    | Zoom                     | •              |                                  |  |  |  |  |
|        |                                    | Viewing Method           | •              | Source                           |  |  |  |  |
|        |                                    | Preferred Viewing Method | •              | Monoscopic, Left Image Only      |  |  |  |  |
|        |                                    | Glasses Control          | ÷              | Monoscopic, Right Image Only     |  |  |  |  |
|        |                                    | Separation               | ÷              | Dual Screen Output               |  |  |  |  |
|        |                                    | Flip                     | •              | Dual Screen Output, StereoBright |  |  |  |  |
|        |                                    | Aspect Ratio             | •              |                                  |  |  |  |  |
|        |                                    | Swap Left/Right          | F7             | NVIDIA 3D Vision                 |  |  |  |  |
|        | $\checkmark$                       | Keep Aspect Ratio        |                | Quad Buttered OpenGL             |  |  |  |  |
| U      | ÷                                  |                          |                | Software Pageflipping            |  |  |  |  |
|        |                                    |                          |                | SHARP 3D Display                 |  |  |  |  |
|        |                                    |                          |                | Tridelity SL Series 3D Display   |  |  |  |  |
|        |                                    |                          |                | 3D Ready DLP-TV                  |  |  |  |  |
|        |                                    |                          |                | iZ3D +                           |  |  |  |  |
|        |                                    |                          |                | SIS Attachment                   |  |  |  |  |

2 Otwórz treść 3D w odtwarzaczu.

#### D Uwaga: Aby uzyskać efekty 3D należy ustawić widok treści z pełną rozdzielczością ekranu.

# Oglądanie treści 3D DVD lub Blu-ray

Jeśli używany odtwarzacz DVD lub Blu-ray obsługuje odtwarzanie 3D, treści DVD 3D można oglądać przy użyciu projektora Acer z funkcją 3D. Podłącz odtwarzacz DVD lub Blu-ray do projektora używając jednego z dostępnych formatów wejścia.

Aby włączyć i dostosować funkcję 3D, wykonaj procedurę opisaną w części "Ustawienia środowiska 3D" na stronie 4-6.

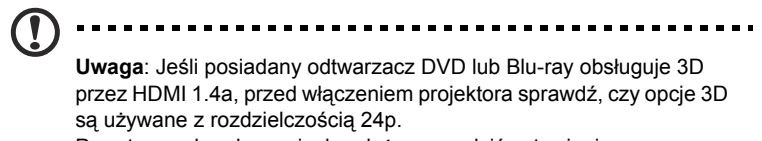

Pzy starszych połączeniach należy sprawdzić ustawienie rozdzielczości na 480i lub 576i.